# How to download and transfer MontanaLibrary2Go Audiobooks and eBooks using the Overdrive App

### If this is the first time you are using MontanaLibrary2Go on this device...

click SIGN IN.

**Click SIGN IN** 

4b. If you already have an account,

Enter User Name and Password

- 1. Go to your App store (Google Play Store/Apple App Store ...)
- 2. Use the search function to find Overdrive. Download and install the Overdrive App.

•

•

- 3. Open the Overdrive App.
- 4. You will be prompted to SIGN UP or SIGN IN with an Overdrive Account.
- 4a. If you do not already have an account, click SIGN UP
  - Enter your details
  - Set a password.
  - Click SIGN UP
- 5. Choose 'Add a Library'
- 6. Search by the library's zip code or city name
- 7. Select and "star" MontanaLibrary2Go

### Login to MontanaLibrary2Go via the Overdrive App:

- 1. Open the Overdrive App
- 2. Touch the three lines in the upper left corner
- Touch MONTANALIBRARY2GO.
  The MontanaLibrary2Go interface will open.

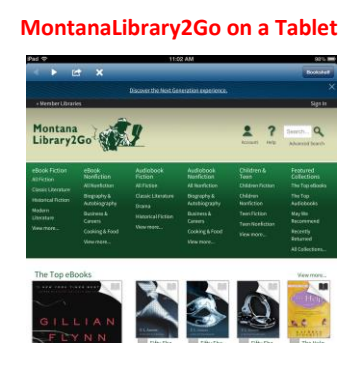

- 4. Touch ACCOUNT LOG-IN
- 5. Select your library from the drop-down list.
- 6. Enter your library card number

# Find a title:

Use the browse or search function to find a title.

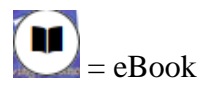

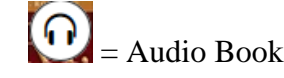

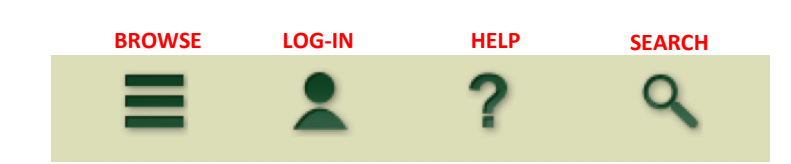

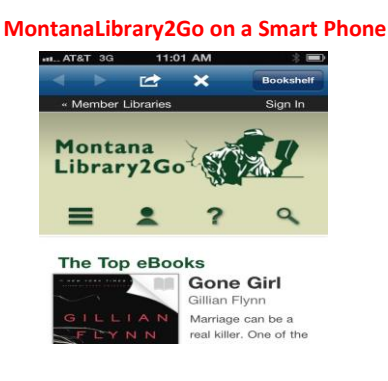

to get the menu.

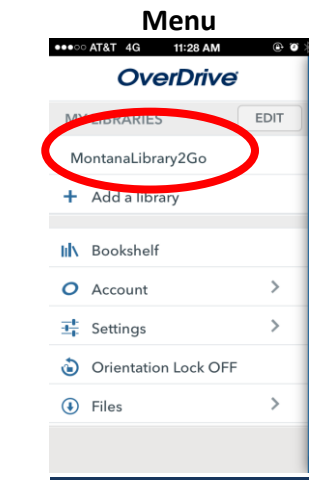

OverDrive Sign up for an OverDrive account to enjoy Books, audiobooks, movies, and more from your library. Sign up Have an account? Sign in

@ Ø % 💶

●●○○ AT&T 🗢 3:32 PM

## **Checkout a Title**

- Once you find a title you wish to read, touch the 1. picture of the item.
- 2. Touch BORROW.

If an item is not available, you may touch PLACE A HOLD to get in line to check it out.

NOTE: The default check-out time is for 14 days. Click MORE and then CHANGE YOUR LENDING PERIOD to checkout for 7 days.

#### **Download a Title**

- 1. Touch DOWNLOAD.
- 2. Touch the type of file you wish to download. (For eBooks, please choose the EPUB format.)
- 3. Touch CONFIRM AND DOWNLOAD.

**NOTE:** If you want to listen to a WMA audio title on an Apple device, please see directions for Audiobooks for iPods/MP3 Players. WMA titles cannot be downloaded directly to Apple mobile devices using the Overdrive App.

## Read or Listen to Title:

- 1. Open the Overdrive App.
- 2. If you do not see your books listed, touch the three lines in the upper left

to get the menu. corner

- 3. Touch BOOKSHELF.
- 4. Touch the title you wish to hear or read.

#### **Return a Title Early:**

- Touch and hold the title. 1.
- 2. Touch **RETURN**.

#### **Retrieve a Hold:**

- 1. Open the Overdrive App and go to the MontanaLibrary2Go interface.
- 2. Touch ACCOUNT LOG-IN.
- 3. Select your library from the drop-down list.
- 4. Enter your library card number.
- 5. Touch HOLDS.
- Touch **BORROW** and follow regular check-out procedures. 6.

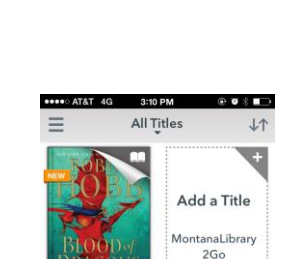

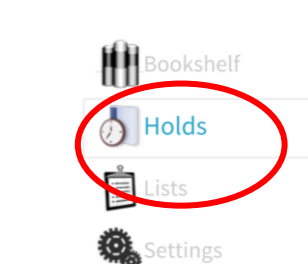

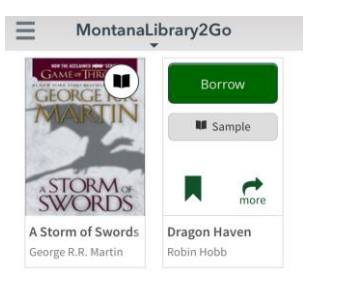

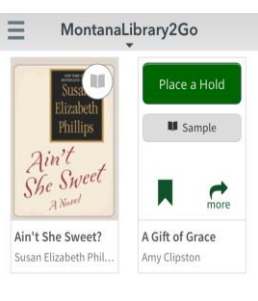

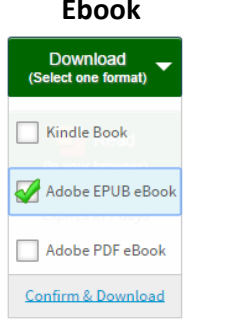

3:13 PM

All Titles

11

dd a Title

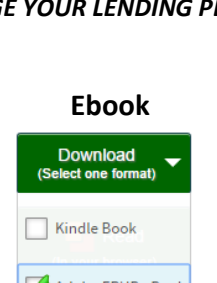

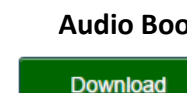

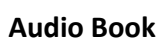

(Select one format)

🗸 MP3 Audiobook

WMA Audiobook

Confirm & Download